# Kaspersky CRYSTAL 2.0-3.0

#### Приостановка защиты компьютера из контекстного меню.

Чтобы приостановить защиту компьютера, выполните следующие действия:

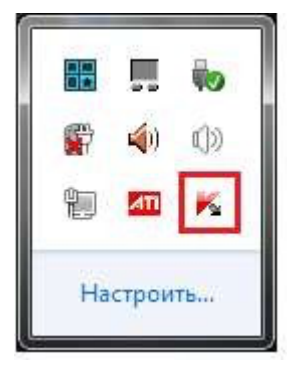

В контекстном меню значка программы в области уведомлений выберите пункт Приостановить защиту.

|     | Менеджер задач                                      |
|-----|-----------------------------------------------------|
|     | Обновление                                          |
|     | Инструменты                                         |
|     | Kaspersky CRYSTAL<br>Включить Родительский контроль |
|     | Приостановить защиту                                |
|     | Настройка<br>О программе                            |
|     | Выход                                               |
|     |                                                     |
| Şar | Настроить                                           |

Откроется окно Приостановка защиты (см. рис. ниже).

| K Приос         | тановка защиты                                                                                                    | ×      |
|-----------------|----------------------------------------------------------------------------------------------------|--------|
| \$              | Приостановить на указанное время                                                                                          |        |
| •               | Приостановить до перезагрузки<br>Защита будет включена после перезагрузки<br>компьютера или перезапуска Kaspersky CRYSTAL |        |
| \$              | Приостановить<br>Защита будет включена по требованию<br>пользователя                                                      |        |
| <u>С</u> правка |                                                                                                    | Отмена |

### Выключение защиты компьютера из главного меню.

Откройте главное окно программы.

Чтобы открыть главное окно программы **Kaspersky CRYSTAL**, в правом нижнем углу экрана нажмите левой кнопкой мыши на значок **Kaspersky CRYSTAL**.

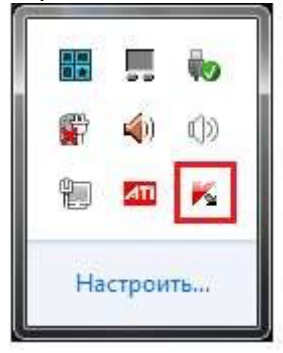

В правом вернем углу главного окна программы нажмите на ссылку Настройка.

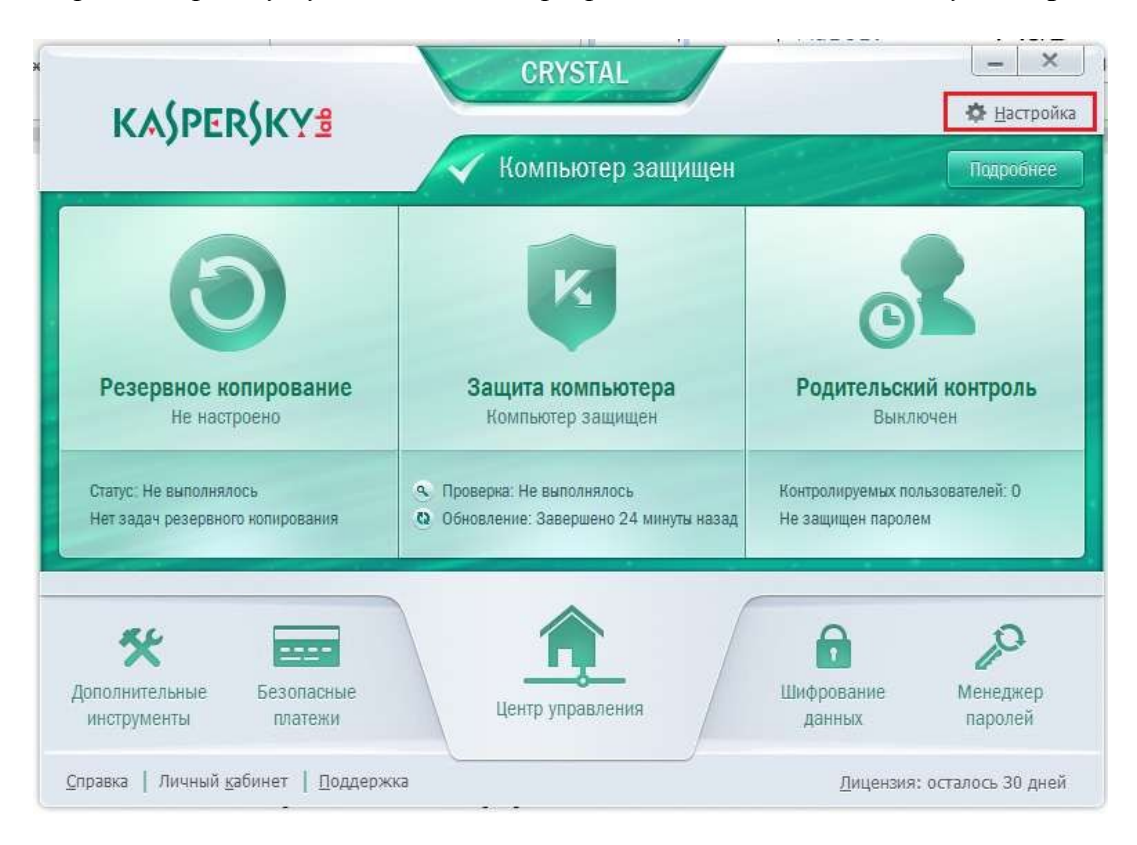

В окне Настройка на вкладке Защита выберите пункт Основные параметры. В правой части окна Настройка снимите флажок Включить защиту и нажмите на кнопку ОК.

| Защита Проверка                                                                                                    | Обновление                                                                                                    | Пароль                                                                                                    | аранительно<br>Дополнительно                                                                 |                                      |
|----------------------------------------------------------------------------------------------------|----------------------------------------------------------------------------------------------------|----------------------------------------------------------------------------------------------------|----------------------------------------------------------------------------------------------|--------------------------------------|
| <ul> <li>Основные параметры</li> <li>Самозащита</li> <li>Файловый Антивирус</li> <li>Почтовый Антивирус</li> <li>Веб-Антивирус</li> <li>Веб-Антивирус</li> <li>И-Антивирус</li> <li>Контроль программ</li> <li>Мониторинг активности</li> <li>Сетевой экран</li> <li>Защита от сетевых атак</li> <li>Анти-Спам</li> <li>Анти-Баннер</li> <li>Безопасные платежи</li> <li>Безопасный ввод данных</li> <li>Угрозы и исключения</li> </ul> | Основные<br>По умолчанию<br>ваш компьюте<br>Выбирать<br>Мнтерактив<br>Выбирать<br>Мне уда<br>– Автозапуск<br>Запускать | е парамет;<br>Казрегsky CRYS<br>р в течение все<br><b>ь защиту</b><br>ная защита —<br>действие автом<br>лять возможно<br>Каspersky CRYS | ры Защиты<br>TAL запускается при ста<br>ro сеанса работы.<br>матически<br>зараженные объекты | арте операционной системы и защищае: |

## Выключение почтового антивируса.

- 1. Откройте главное окно программы.
- 2. В правом верхнем углу окна нажмите на кнопку Настройка.
- 3. В окне Настройка перейдите на вкладку Защита и выберите пункт Почтовый Антивирус.
- 4. С правой стороны снимите отметку с пункта Включить почтовый антивирус.

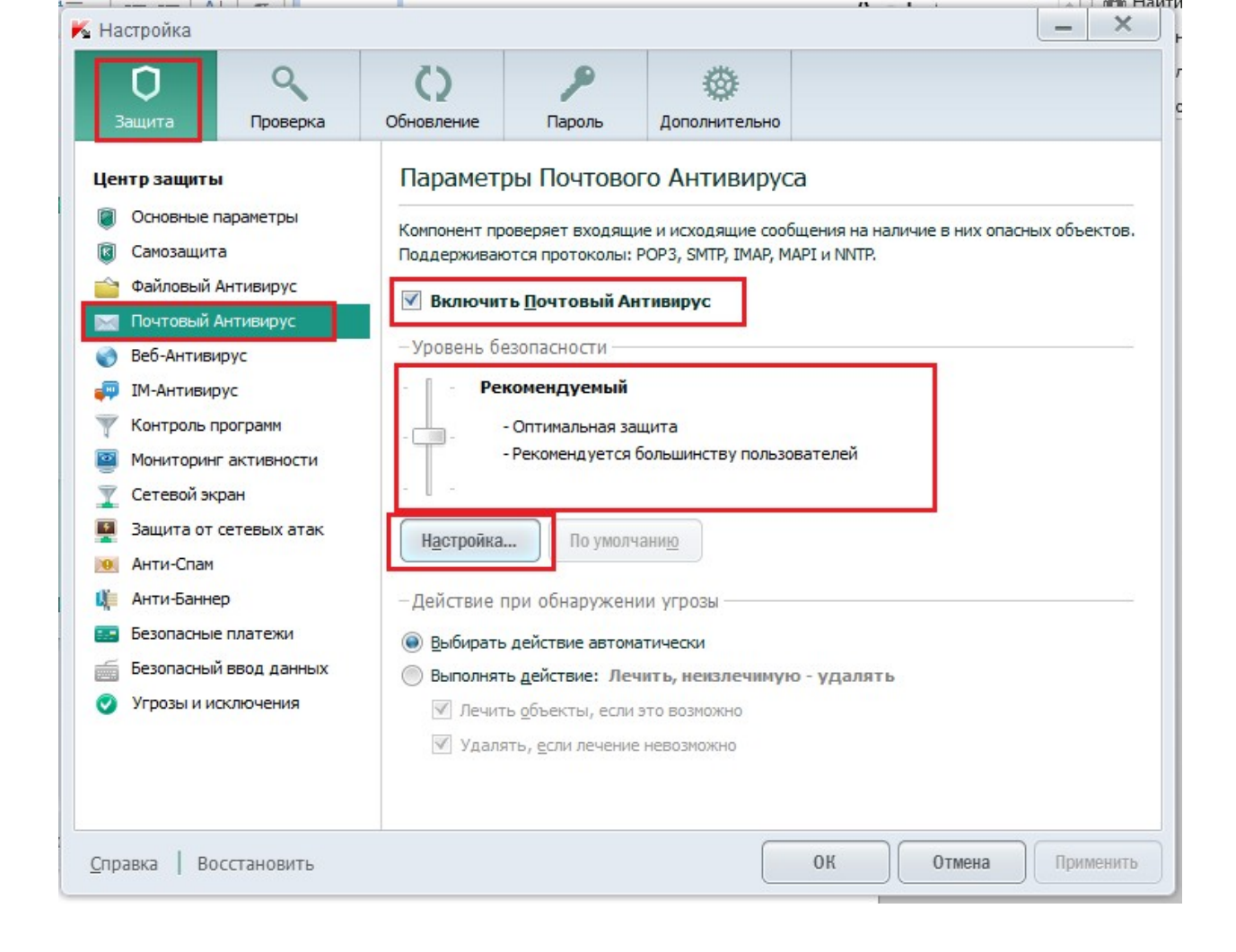

## Отключение Сетевого экрана.

По умолчанию компонент Сетевой экран включен. Если вы хотите выключить/включить работу компонента, выполните следующие действия:

- 1 Откройте главное окно программы.
- 2 В правом верхнем углу окна нажмите на ссылку Настройка.

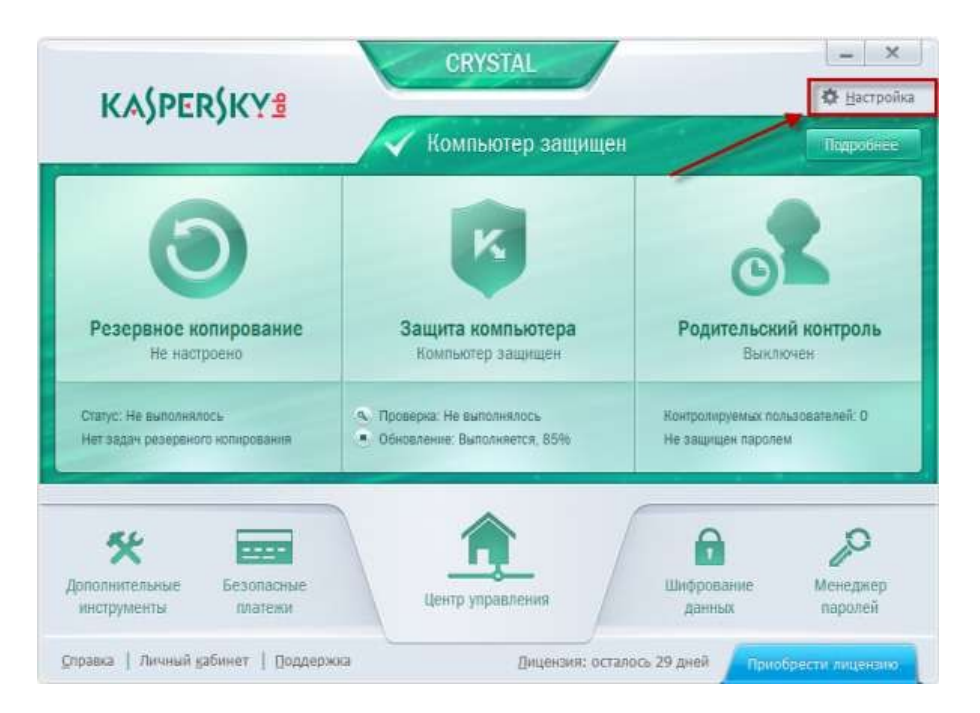

- 3 *В верхней части окна* **Настройка** *перейдите на вкладку* **Защита** *и выберите пункт* **Сетевой экран**.
- 4 В правой части окна снимите флажок Включить Сетевой экран.
- 5 В окне Настройка нажмите на кнопку ОК.

| Настройка                                                                                                    | 0                                                                                                    | <i>P</i>                                                                              | @                                                                                             | _ ×                                                                                                    |
|----------------------------------------------------------------------------------------------------|----------------------------------------------------------------------------------------------------|---------------------------------------------------------------------------------------|-----------------------------------------------------------------------------------------------|----------------------------------------------------------------------------------------------------|
| Центр защиты<br>Ссновные параметры<br>Санозащита<br>Файловый Антивирус<br>Почтовый Антивирус<br>Веб-Антивирус<br>И-Антивирус<br>Контроль программ<br>Мониторинг активности                         | Параметр<br>Конпонент фил<br>Включит<br>– Сетевые пр<br>Лакетные пра<br>завионости о<br>Настройка.                                                                                                    | ны Сетевог<br>пытрует вою се<br>ь Сетевой экр<br>авила<br>и правила<br>г направления, | О ЭКРАНА ()<br>тевую активность в со<br>ман<br>для программ разрешан<br>протокола передачи, и | ответствии с определенными правилами.<br>ют или запрещают передачу данных в<br>адресов и портов назначения. |
| <ul> <li>Сетевой экран</li> <li>Защита от сетевых атак</li> <li>Анти-Спан</li> <li>Анти-Баннер</li> <li>Безопасные платежи</li> <li>Безопасный ввод данных</li> <li>Угрозы и исключения</li> </ul> | Сети<br>Дэмения<br>Другие с<br>Спетие<br>Спетие<br>Спет | ъ 🗶 Удалит<br>ети<br>Accelerated A                                                    | rb<br>MD PCNet Adapter                                                                        | Стключенные<br>Публичная сеть<br>Локальная сеть                                                             |
| <u>С</u> правка   Восстановить                                                                                                    |                                                                                                    |                                                                                       |                                                                                               | ОК Отмена Применить                                                                                         |